# IT Essentials 5.0

# 6.8.2.5 Travaux pratiques – Installation d'une carte réseau sans fil sous Windows Vista

# Introduction

Imprimez et faites ces travaux pratiques.

Au cours de ces travaux pratiques, vous allez installer et configurer une carte réseau sans fil.

#### Matériel conseillé

- Un ordinateur avec Windows Vista installé
- Un slot PCI ou PCIe libre sur la carte mère
- Une carte PCI ou PCIe sans fil
- Un bracelet antistatique
- Une boîte à outils

#### Étape 1

Éteignez l'ordinateur. Si l'alimentation est équipée d'un interrupteur, mettez celui-ci sur la position « 0 » ou « Arrêt ». Débranchez le câble d'alimentation de l'ordinateur de la prise murale. Retirez les panneaux latéraux du boîtier.

Équipez-vous du bracelet antistatique et reliez-le à une surface métallique non peinte du boîtier de l'ordinateur.

Choisissez un slot approprié sur la carte mère pour y installer la nouvelle carte réseau sans fil.

Vous devrez peut-être retirer le cache métallique, situé à l'arrière du boîtier.

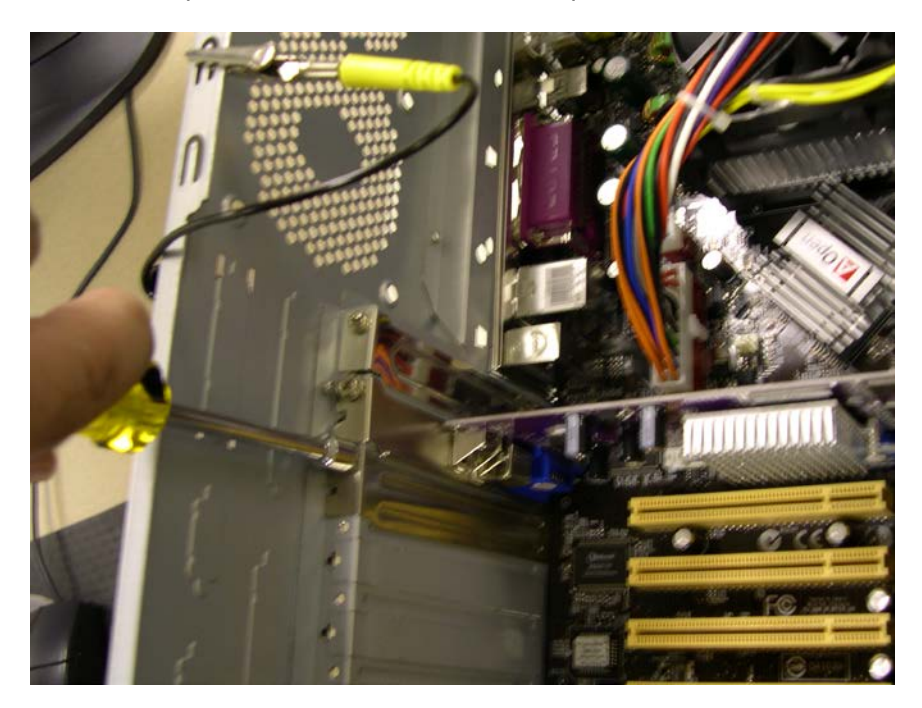

Placez bien la carte réseau sans fil en face du slot, puis appuyez délicatement dessus.

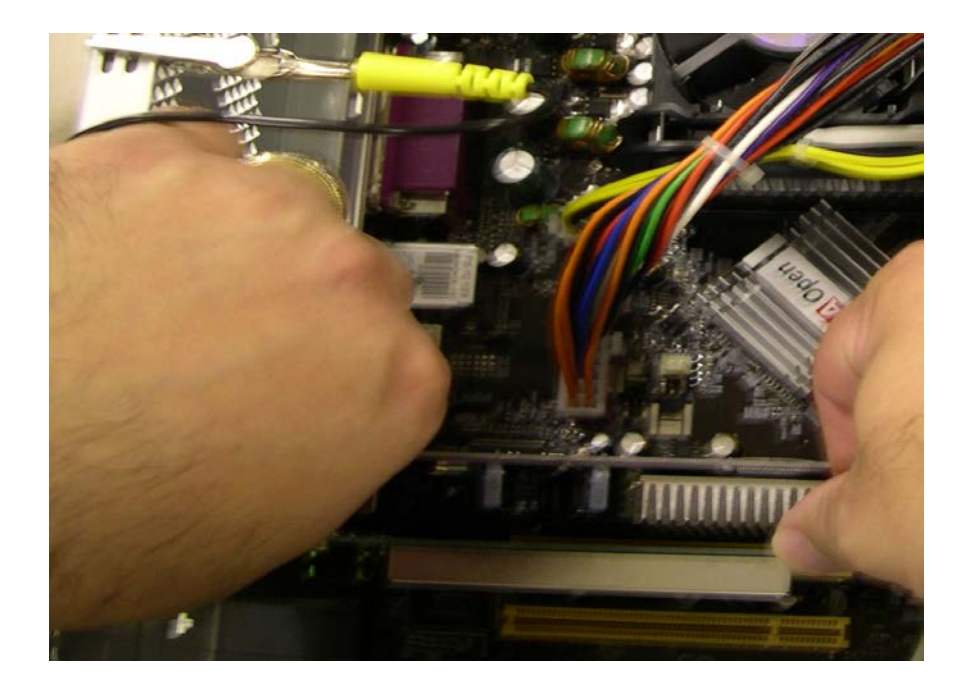

Fixez le support de la carte réseau sans fil au boîtier à l'aide d'une vis.

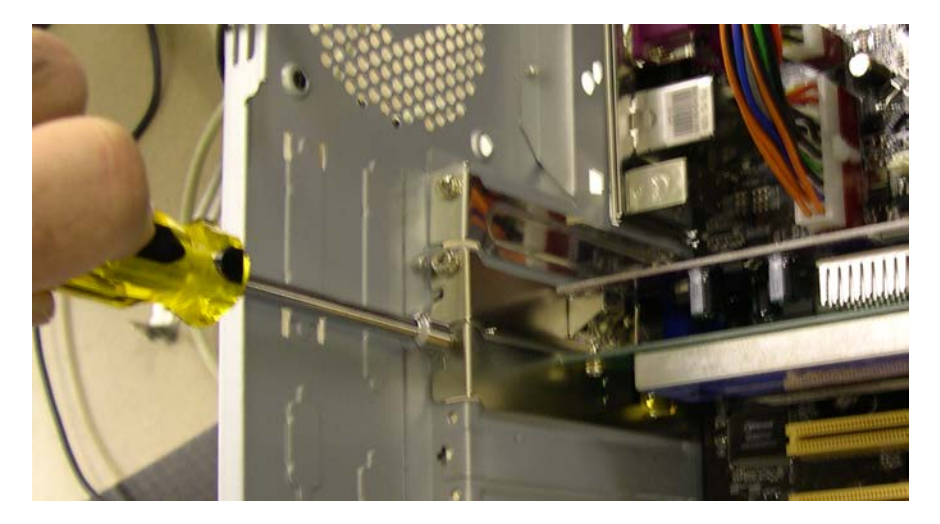

Branchez l'antenne à son connecteur à l'arrière de l'ordinateur.

Défaites le bracelet antistatique. Remettez les panneaux du boîtier. Branchez le câble d'alimentation dans une prise électrique. S'il y a un interrupteur sur l'alimentation électrique, mettez-le sur la position « 1 » ou « Marche ».

## Étape 2

Démarrez l'ordinateur et ouvrez une session en tant qu'Administrateur.

La carte réseau sans fil est détectée par Windows. La fenêtre « Nouveau matériel détecté » (Found New Hardware) s'affiche.

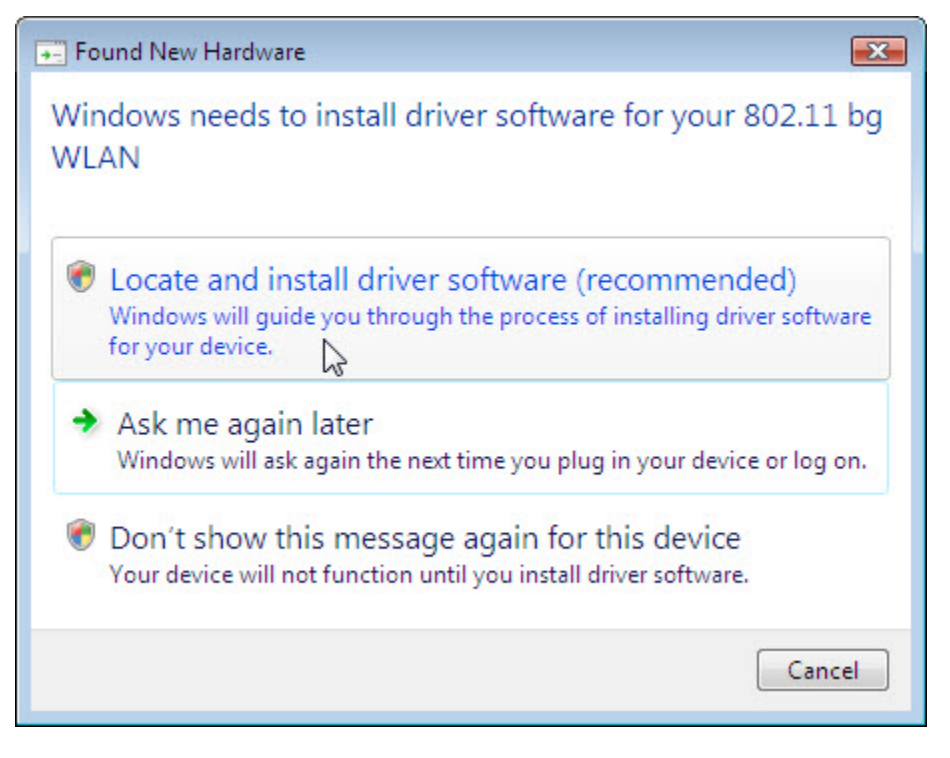

Cliquez sur **Rechercher et installer le pilote logiciel (recommandé) Locate and install driver software (recommended)**. Cliquez sur **Continuer (Continue)**.

Le système vous invite à insérer le CD du fabricant.

Insérez le CD.

|                                                                                                    | <b>X</b> |
|----------------------------------------------------------------------------------------------------|----------|
| G I Found New Hardware - 802.11 bg WLAN                                                                                         |          |
|                                                                                                    |          |
| Insert the disc that came with your 802.11 bg WLAN                                                                              |          |
| If you have the disc that came with your device, insert it now. Windows will automatically search the disc for driver software. |          |
|                                                                                                    |          |
| I don't have the disc. Show me other options.                                                                                   |          |
|                                                                                                    |          |
|                                                                                                    | Cancel   |

Une fois les pilotes installés, cliquez sur Fermer pour clore l'installation des pilotes.

# Étape 3

Cliquez sur Démarrer et cliquez avec le bouton droit sur Ordinateur > Gérer > Continuer.

Cliquez sur **Gestionnaire de périphériques (Device Manager)**, puis développez « Cartes réseau » (Network adapters).

Quelles sont les cartes réseau installées sur l'ordinateur ?

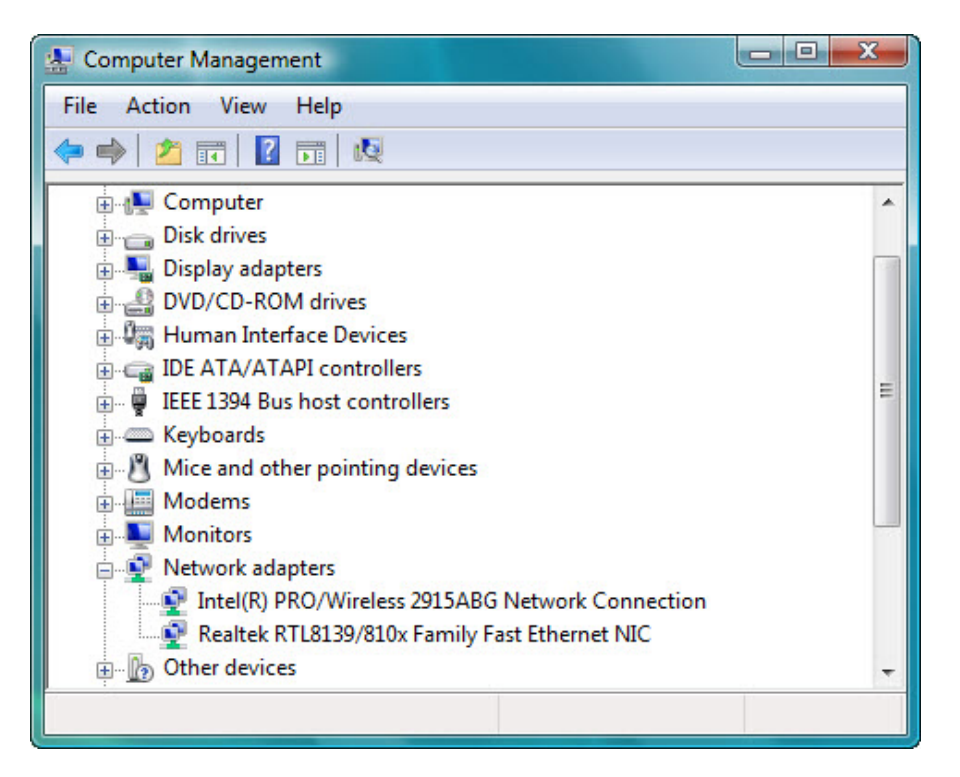

## Étape 4

Double-cliquez sur la carte réseau que vous venez juste d'installer afin d'ouvrir sa fenêtre de propriétés.

| General Advanced D | river Details Resources                                                                         |
|--------------------|-------------------------------------------------------------------------------------------------|
| Intel(R) PRO/      | Wireless 2915ABG Network Connection                                                             |
| Driver Provide     | r: Microsoft                                                                                    |
| Driver Date:       | 6/21/2006                                                                                       |
| Driver Version     | : 9.1.0.104                                                                                     |
| Digital Signer:    | microsoft windows                                                                               |
| Driver Details     | To view details about the driver files.                                                         |
| Update Driver      | To update the driver software for this device.                                                  |
| Roll Back Driver   | If the device fails after updating the driver, roll<br>back to the previously installed driver. |
| Disable            | Disables the selected device.                                                                   |
| Uninstall          | To uninstall the driver (Advanced).                                                             |
|                    |                                                                                                 |

Sélectionnez l'onglet Pilote (Driver) et cliquez sur Mettre à jour le pilote (Update Driver).

La fenêtre « Mettre à jour le pilote logiciel » (Update Driver Software) s'affiche.

| Update Driver Software - Intel(R) PRO/Wireless 2915ABG Network Connection                                                                                                    | ×      |
|----------------------------------------------------------------------------------------------------|--------|
| How do you want to search for driver software?                                                                                                    |        |
| <ul> <li>Search automatically for updated driver software</li> <li>Windows will search your computer and the Internet for the latest driver software for your device.</li> </ul> |        |
| Browse my computer for driver software<br>Locate and install driver software manually.                                                                                           |        |
|                                                                                                    | Cancel |

Sélectionnez Rechercher automatiquement un pilote logiciel mis à jour (Search automatically for updated driver software).

| Update Driver Software - Intel(R) PRO/Wireless 2915ABG Network | Connection |
|----------------------------------------------------------------|------------|
| Searching online for software                                  |            |
|                                                                |            |
|                                                                |            |
|                                                                |            |
|                                                                |            |
|                                                                |            |
|                                                                | Cancel     |

L'écran « Recherche du logiciel en ligne... » (Searching online for software) s'affiche.

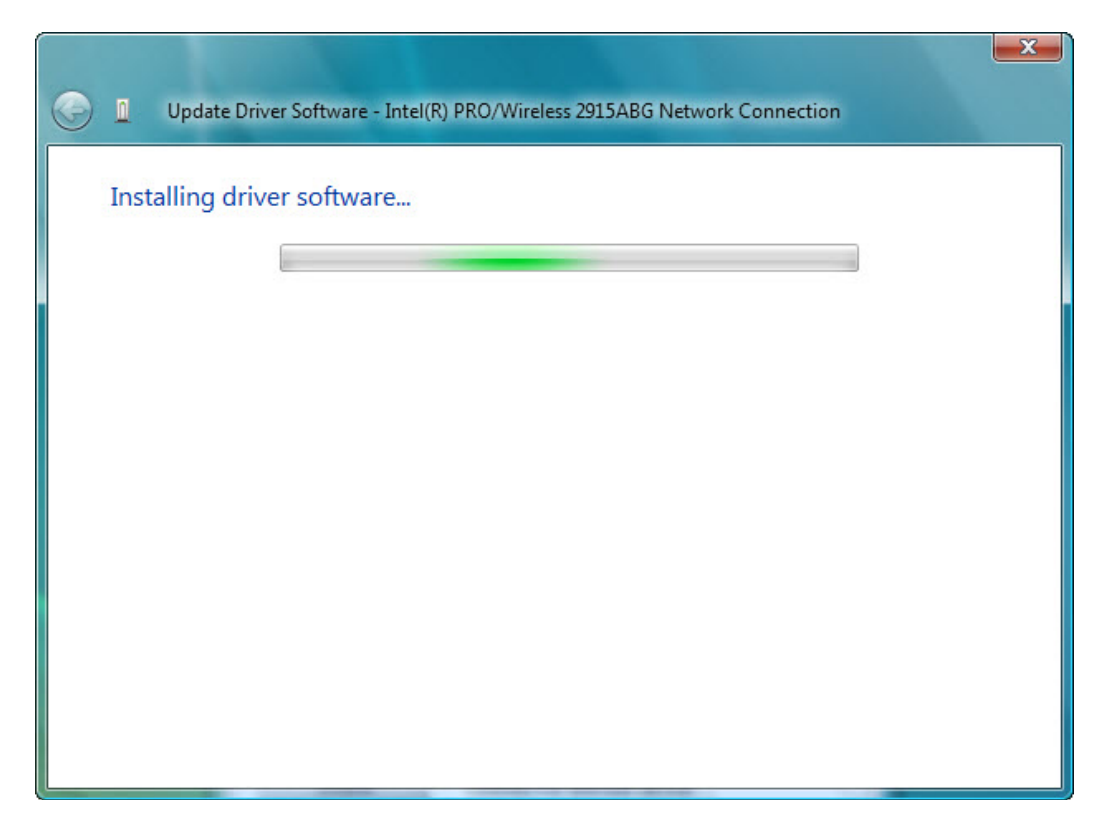

L'écran « Installation du pilote logiciel » (Installing driver software) s'affiche.

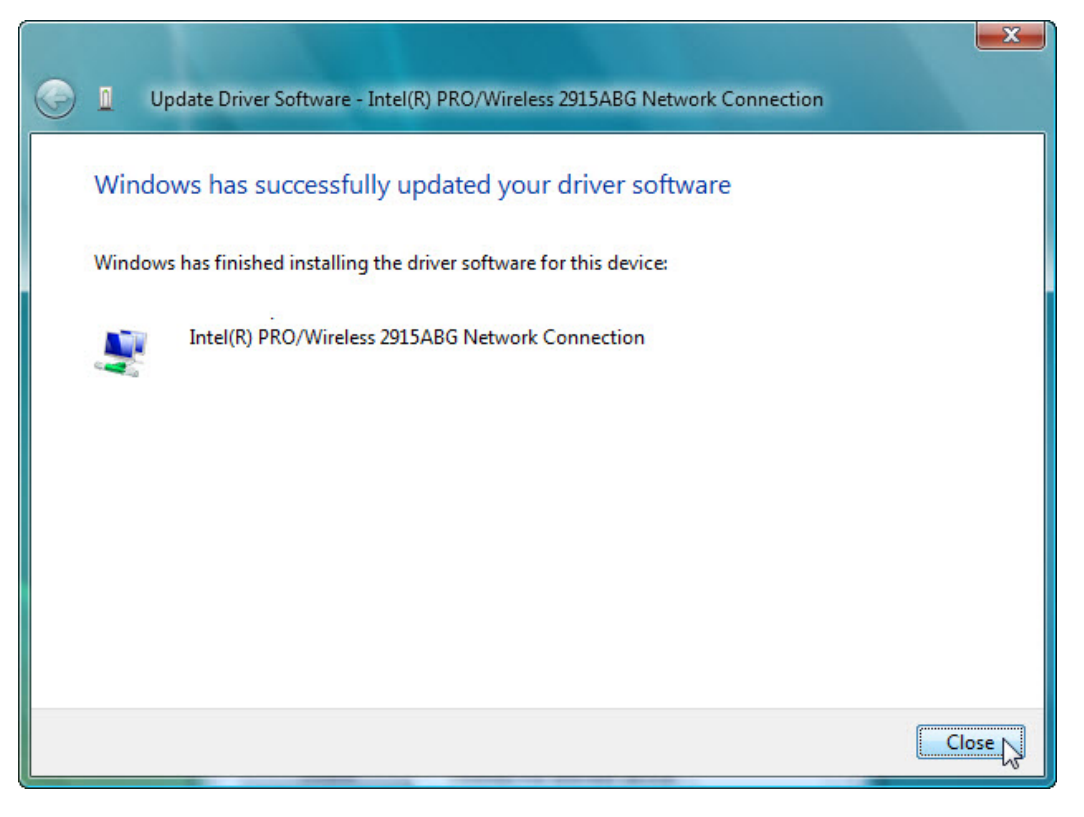

Une fois que le logiciel est installé, cliquez sur Fermer (Close).

## Étape 5

S'il faut restaurer l'ordinateur pour revenir à ce qu'il était au début du TP, procédez comme suit :

Pour désinstaller le pilote, cliquez sur **Démarrer > Panneau de configuration > Système > Gestionnaire de périphériques > Continuer** et développez « Cartes réseau » (Network adapters). Ensuite, cliquez avec le bouton droit sur la carte réseau nouvellement installée et sélectionnez **Désinstaller (Uninstall) > OK**.

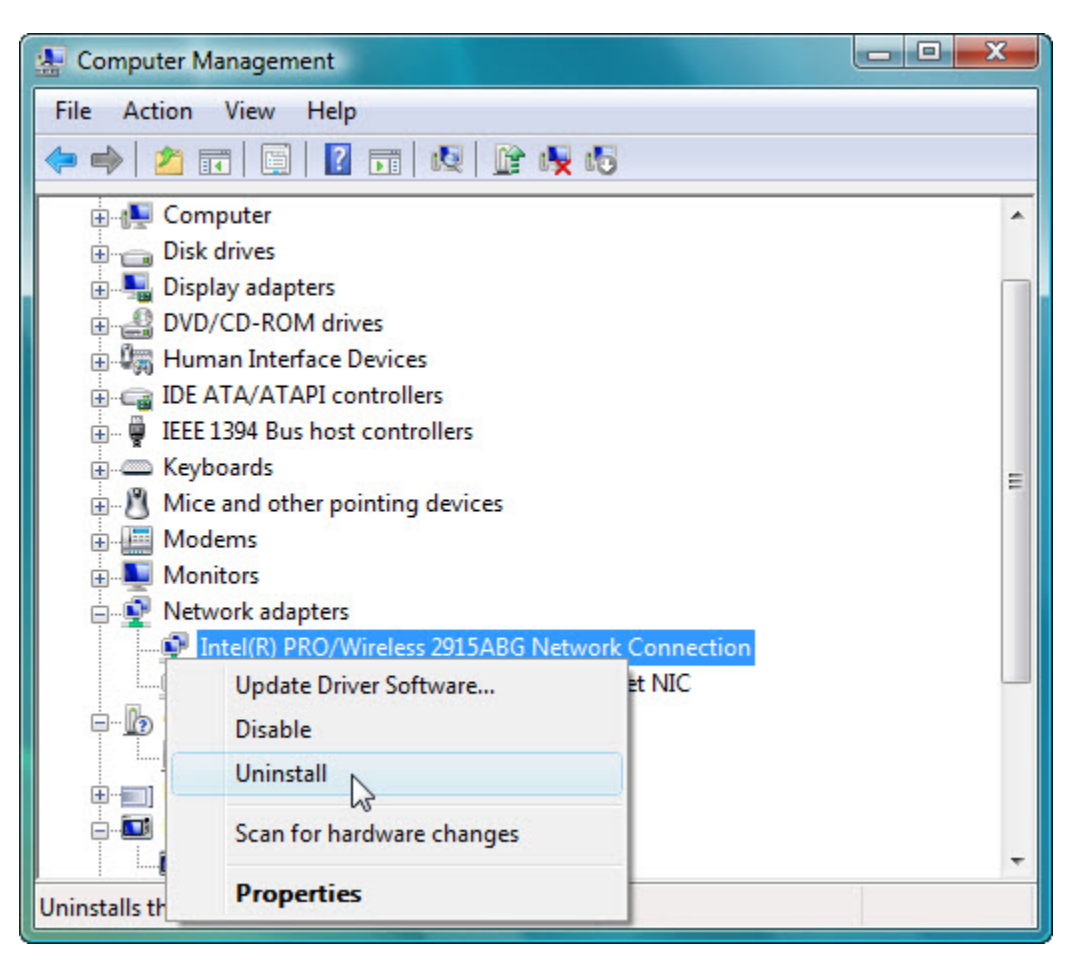

Pour supprimer les logiciels qui ont été installés avec le pilote de la carte réseau sans fil, cliquez sur **Démarrer > Panneau de configuration > Programmes et fonctionnalités** et sélectionnez le logiciel puis cliquez sur **Désinstaller/Modifier**. Suivez les instructions qui s'affichent pour supprimer complètement le logiciel. Éteignez l'ordinateur.

Pour supprimer la carte réseau sans fil de l'ordinateur, reprenez ce TP à l'envers.